## MSC 进口舱单线上确认及提交修改申请操作流程

尊敬的各位客户

为提高客户目的港海关进口舱单修改工作效率,客户可在我司网站提前查询进口舱单内容并核对,当核对数据出现差错时可在线提交进口舱单修改申请。

## 一、首页

进入首页后用户需先进行用户名登录

|             | ng Agency (Dallan) Co.,Ltd. |          |                 |
|-------------|-----------------------------|----------|-----------------|
| 首页进口业务      | 出口业务 箱管业务                   | 其他业务     |                 |
|             |                             |          |                 |
|             | 快速服务                        |          |                 |
| 进口运费查询 请输入箱 | 号或提单号,多个时,使用逗号、             |          |                 |
| 空格分隔。       |                             |          |                 |
|             |                             | AL       |                 |
| 出口放箱查询      |                             | Card and | even minor      |
|             |                             |          |                 |
| 滞箱费结算       | 搜索                          |          |                 |
|             |                             | "深圳永航国网  | 示船务代理有限公司"变更公司名 |
|             |                             | 0000     |                 |
|             |                             |          |                 |
| 洋口悪田香海      | 出口放箱查询                      | 滞箱费结算    | 操作手册            |
|             |                             |          |                 |

| 首页 进口业务   进口运费结算                                                                                                    | 出口业务 箱管业务 银行业                            | 业务 其他业务 我的                                               | 后台管理(系统)                                                                      |  |
|----------------------------------------------------------------------------------------------------|------------------------------------------|----------------------------------------------------------|-------------------------------------------------------------------------------|--|
| 換単預約<br>电子DO<br>給学編は<br>第四へ<br>空間の<br>空間の<br>一<br>空間の<br>一<br>空間の<br>一<br>空間の<br>一<br>空間の<br>一<br>空間の<br>一<br>空間の<br>一<br>空間の<br>一<br>空間の<br>一<br>一<br>空間の<br>一<br>一<br>空間の<br>一<br>一<br>一<br>一<br>一<br>一<br>一<br>一<br>一<br>一<br>一<br>一<br>一 | 快速服务                                     |                                                          | <b>送平台</b><br>塗您体验<br>()<br>()<br>()<br>()<br>()<br>()<br>()<br>()<br>()<br>( |  |
| 进口费用查询<br>网络图外号,面积日口<br>品质图外号,面积日口<br>品质图外号,面积日口                                                                                                    | 出口放箱查询<br>税率回答号、中部出口<br>中子接触、雪丽的部状<br>あ、 | <b>滞箱费结算</b><br>假能性参引。查验即箱<br>资源收益期,生成了<br>举可提行在150.811, | <b>操作手册</b><br>中小線(R-Databard)、画<br>時代2015年1月                                 |  |

第二步,用户登录后选择"进口业务"点击"舱单确认"

第三步,用户进入"舱单确认"主页面,点击"舱单变更申请"

| Pendi | 中国大<br>China Ocea | <b>连外轮代理有</b> 网<br>n Shipping Agency (Dalian | <b>艮公司</b><br>)) Co.,Ltd. |           |                  |             |        |
|-------|-------------------|----------------------------------------------|---------------------------|-----------|------------------|-------------|--------|
| 首页    | 进口业务              | 出口业务                                         | 箱管业务                      | 银行业务 其他业务 | 我的 后台            | 曾理(系统)      |        |
| 提中    | 号:                | 船 名:                                         | 航次:                       | 日期范围:     | 2021-07-26 ~ 202 | 21-08-02 查询 | 重置     |
|       |                   |                                              |                           |           |                  |             | 舱单变更申请 |
| 1     | 提单号               | 船名                                           | 航次                        | 装货港       | 目的港              | 提交时间        | 详细     |
|       |                   |                                              |                           | 没有找到匹配的记录 |                  |             |        |
|       |                   |                                              |                           |           |                  |             |        |
|       |                   |                                              |                           |           |                  |             |        |
|       |                   |                                              |                           |           |                  |             |        |
|       |                   |                                              |                           |           |                  |             |        |
|       |                   |                                              |                           |           |                  |             |        |
|       |                   |                                              |                           |           |                  |             |        |
|       |                   |                                              |                           |           |                  |             |        |
|       |                   |                                              |                           |           |                  |             |        |
|       |                   |                                              |                           |           |                  |             |        |
|       |                   |                                              |                           |           |                  |             |        |
|       |                   |                                              |                           |           |                  |             |        |

| ۵ |    | 中国大道<br>China Ocean S | E <b>外轮代理有</b><br>hipping Agency (Dali | 限公司<br>an) Co.,Ltd. |      |      |    |          | .001 800<br>1010/00/00/00 |  |
|---|----|-----------------------|----------------------------------------|---------------------|------|------|----|----------|---------------------------|--|
|   | 首页 | 进口业务                  | 出口业务                                   | 箱管业务                | 银行业务 | 其他业务 | 我的 | 后台管理(系统) |                           |  |
|   |    | 提单号: 消输入              | 退单号                                    | 160.0.8             | #倍思  |      |    |          |                           |  |
|   |    |                       |                                        |                     |      |      |    |          | عق<br>ا                   |  |
|   |    |                       |                                        |                     |      |      |    |          |                           |  |
|   |    |                       |                                        |                     |      |      |    |          |                           |  |
|   |    |                       |                                        |                     |      |      |    |          |                           |  |
|   |    |                       |                                        |                     |      |      |    |          |                           |  |
|   |    |                       |                                        |                     |      |      |    |          |                           |  |
|   |    |                       |                                        |                     |      |      |    |          |                           |  |

第五步,用户需输入查询提单号下任意一个箱号信息点击"确

认"

| 中国大连外轮<br>China Ocean Shipping A | 舱单信息输入 ×                          | 10 i 20<br>CELENT |
|----------------------------------|-----------------------------------|-------------------|
| 首页 拼口业务 出口                       | 提举号: MEDUAE563989 箱号: TGBU6860598 | 含管理(系统)           |
| 證中發: MEDUAES63988                | <b>後以</b> 关闭                      |                   |
|                                  |                                   |                   |
|                                  |                                   |                   |
|                                  |                                   |                   |
|                                  |                                   |                   |
|                                  |                                   |                   |
|                                  |                                   |                   |
|                                  |                                   |                   |

第四步,用户输入准确提单号信息,点击"确认舱单信息"

## 第六步,用户进入查询单号舱单内容页面

|        | 国大连外轮代现<br>a Ocean Shipping Agency | 理有限公司<br>(Dalian) Co.,Ltd. |      |      |            |       |          | 18 i Ba |
|--------|------------------------------------|----------------------------|------|------|------------|-------|----------|---------|
| 首页 进口业 | 比赛 出口业务                            | 箱管业务                       | 银行业务 | 其他业务 | ŧ          | 現的 1  | 后台管理(系统) |         |
| 提单号:   |                                    | <b>10</b> 10               | 8単信息 |      |            |       |          |         |
| 船名:    |                                    |                            |      | 航    | x: 💿       |       |          |         |
| 装货港:   | analogi (                          |                            |      | 目的   | æ: 🔲       |       |          |         |
| 件数:    |                                    |                            |      | Ξ    | <b>8</b> : | 10.11 |          |         |
| 货物信息:  |                                    |                            |      |      |            |       |          |         |
|        | _                                  |                            | 货描   |      |            | ų.    | 送        |         |
|        | 序号: 1<br>件数:<br>重量:<br>体积:<br>     |                            |      |      |            |       | -        |         |
| 箱型信息:  |                                    |                            |      |      |            |       |          |         |
|        | 箱号                                 | 箱型                         | 尺寸   | 封号   |            |       |          |         |
|        | 1(Baselin                          |                            |      | 100  |            |       |          |         |
|        |                                    |                            |      |      |            |       | 修改申请     | ) e     |

此页面用户可以看到查询对应单号进口舱单,船名、航次、 装货港、目的港、件数、重量、货描(品名)、唛头、箱号、箱 型尺寸、封号信息。

如遇数据项信息不符,可点击"修改申请"进入修改申请 页面填制相关需要修改的数据项内容。

| PENAVA | China | 国大连<br>a Ocean Sh | <mark>外轮代理有</mark><br>iipping Agency (Da | 限公司<br>lian) Co.,Ltd. |          |        |      |           | ne i an<br>Altraceccium |
|--------|-------|-------------------|------------------------------------------|-----------------------|----------|--------|------|-----------|-------------------------|
| 首页     | 进口业   | 务                 | 出口业务                                     | 箱管业务                  | 银行业务     | 其他业务   | 我的   | 后台管理(系统)  |                         |
|        |       |                   |                                          |                       |          |        |      |           |                         |
|        | 提单号:  | MEDUAR            | E563989                                  |                       |          |        | 请用户务 | 必填写真实有效的联 | 系方式                     |
|        | 船名:   | MAERSK            | HORSBURGH                                |                       |          | *联系人:  |      |           |                         |
|        | 航次:   | 124EI             |                                          |                       |          | *联系信息: |      |           |                         |
|        | 变更项目: | 装货港               | 目的港收到                                    | 尚人 通知人                | 货物信息 箱型信 | 息      |      |           | -                       |
|        | 根据    | 家际情               | 况,选择对应的                                  | 的数据项                  |          |        |      |           |                         |
|        |       |                   |                                          |                       |          |        |      | 提交申诉      | 青返回                     |
|        |       |                   |                                          |                       |          |        |      |           |                         |
|        |       |                   |                                          |                       |          |        |      |           |                         |
|        |       |                   |                                          |                       |          |        |      |           |                         |

|        | 国大连外轮代理有<br>a Ocean Shipping Agency (Daliar | <b>艮公司</b><br>1) Co.,Ltd. |                 |          |        |           | 101100 |
|--------|---------------------------------------------|---------------------------|-----------------|----------|--------|-----------|--------|
| 首页 进口业 | 15 出口业务                                     | 箱管业务                      | 银行业务            | 其他业务     | 我的     | 后台管理(系统)  |        |
|        |                                             |                           |                 |          |        |           |        |
| 提单号:   | MEDUAE563989                                |                           |                 |          |        |           |        |
| 船名:    | MAERSK HORSBURGH                            |                           |                 | *联系人:    |        |           |        |
| 航次:    | 124EI                                       |                           |                 | *联系信息:   |        |           |        |
| 变更项目:  |                                             |                           | <b>货物信息</b> 箱型信 |          |        |           |        |
| 货物信息:  | 序号:<br>请选择要变更的序号<br>1                       | ~ 件                       | 改、重量、品名f        | 的数据修改,需用 | 点击"货物信 | 信息"选择货物序号 |        |
|        |                                             |                           |                 |          |        | 提交申请      | 返回     |

|             | 因大连外轮代理有<br>Ocean Shipping Agency (Da | 限公司<br>lian) Co.,Ltd. |            |         |            |              | 10.00        |                    |
|-------------|---------------------------------------|-----------------------|------------|---------|------------|--------------|--------------|--------------------|
| 首页 进口业      | 等 出口业务                                | 箱管业务                  | 银行业务       | 其他业务    | 我的         | 后台管理(系统      | 5)           |                    |
|             |                                       |                       |            |         |            |              |              |                    |
| 提单号:        | MEDUAE563989                          |                       |            |         |            |              |              |                    |
| 船名:         | MAERSK HORSBURGH                      |                       |            | *联系人:   |            |              |              |                    |
| 航次:         | 124EI                                 |                       |            | *联系信息:  |            |              |              |                    |
| 变更项目:       |                                       | 版人 通知人                | 货物信息 箱型信   |         |            |              |              |                    |
| 货物信息:       | 序号:                                   | ~                     |            |         |            |              |              |                    |
|             | 1 件数 重量                               | 体积 货描 唛涉              |            | 数据项可多项点 | 陆选择        |              |              |                    |
|             | 件数: 20 3                              | 医三百件数 包装单             | 位: 请输入包装单位 |         |            |              |              |                    |
|             | 重量· 20067.62                          | 输入                    | 准确的修改后数    | 据内容     |            |              |              |                    |
|             |                                       | COHEE                 |            |         |            |              |              |                    |
|             |                                       |                       |            |         |            | 187          |              |                    |
|             |                                       |                       |            |         |            | 定り           | 《甲唷    巡凹    |                    |
|             |                                       |                       |            |         |            |              |              |                    |
|             | 国大连外轮代理有                              | 酮公司                   |            |         |            |              |              |                    |
| China       | Ocean Shipping Agency (Da             | alian) Co.,Ltd.       |            |         |            |              | - The second | 10.0               |
| 首页 进口机      | 告 出口业务                                | 箱管业务                  | 银行业务       | 其他业务    | 我的         | 后台管理(系统      | ;)           |                    |
|             |                                       |                       |            |         | 34043      |              | ,,           |                    |
| 提单号:        | 船名:                                   | 航次                    | 2:         | 日期范围:   | 2021-07-26 | ~ 2021-08-02 | 查询 重         | 置                  |
|             |                                       |                       |            |         |            |              |              |                    |
|             |                                       |                       |            |         |            |              | 胞单           | ·变更申请              |
| 提单号         | 船名                                    | 航次                    | 47         | 皮资港     | 目的》        | E .          | 提交时间         | 详细                 |
|             |                                       |                       |            |         | 100        |              |              |                    |
| 示第1到第1条记录,总 | 3共1条记录                                |                       |            |         |            |              | 1            | 田"来查看舱望<br>修改申请完整[ |
|             |                                       |                       |            |         |            |              | 5            | 容                  |

上述步骤完毕后点击"提交申请"页面跳转回"舱单确认"主页 面,体现用户已提交的舱单修改申请主要信息,点击"详细"可查看 提交的该票舱单修改信息详情。

## 重要提示:

目的港海关进口舱单修改,客户应自行先与发货人取得联系修改 相关数据。"在线提交舱单修改申请"此功能仅为客户目的港舱单修 改前辅助通道,数据最终以起运港通知的修改数据为准,线下修改流 程及资料不变。